## Fase 2 (Scuolanext)

I Docenti, applicano le proposte di adozione per le proprie classi e materie, per il prossimo anno.

- 1) Accedendo come docente, selezionare nel menu Info Classe/Docenti Libri di Testo.
- 2) Nella finestra di lavoro, selezionare la classe e la materia interessata (i coordinatori potranno operare, su tutte le materie della classe)
- 3) Per riconfermare un testo già adottato nell'anno 2020/21, basta cliccare sul testo e poi sul pulsante

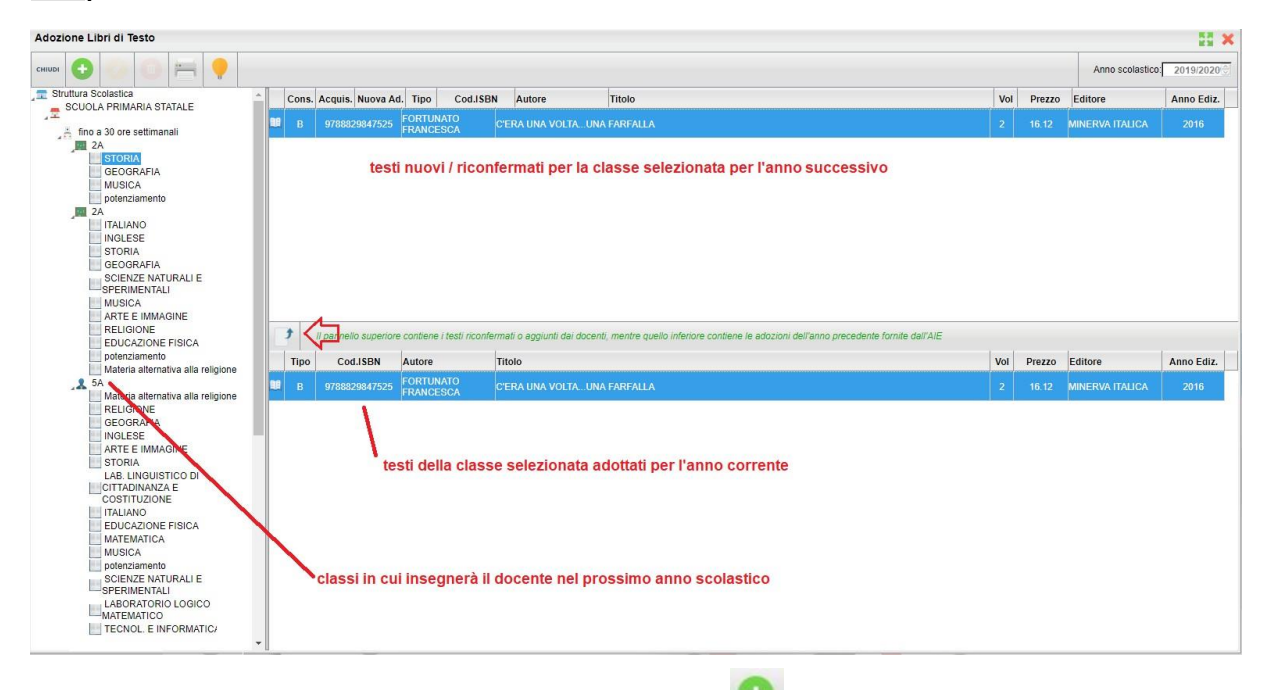

4) Per adottare nuovi testi cliccare invece sul pulsante 堅.

E' possibile ricercare i nuovi testi, immettendo una parola contenuta nel titolo (o eventualmente un testo che contenga "tutte le parole" immesse nella chiave di ricerca), o direttamente il codice ISBN.

Una volta selezionato il testo, cliccare sul pulsante Conferma; occorre indicare se il testo è "Nuova adozione", è da "Acquistare" o "Consigliato".

CONTROLLI APPLICATI:

- I testi con anno di edizione 2021 devono avere la spunta "Nuova Adozione" e alternativamente, la spunta su "Acquistare" o su "Consigliato".
- In caso di testo "Consigliato", è necessario indicare, se si stratta di un testo di <u>approfondimento</u> o di <u>una monografia</u>.
- Ilflag "Consigliato" non potrà essere selezionato insieme al flag "Acquistare", altrimenti, In fase di salvataggio, il programma darà un avviso bloccante.
- Non si possono apportare variazioni o rimuovere testi già riconfermati o aggiunti da altri docenti; ad es. in caso di Sussidiario, se il docente di Italiano ne riconferma uno, quello di Matematica, non può disadottarlo.
- Se varie discipline adottano uno stesso testo (ad es. in caso di testo multidisciplinare), il coordinatore, deve confermare il testo <u>una</u> sola volta, (ad. es, solo per la prima materia), e non per tutte le materie che adottano quel testo.